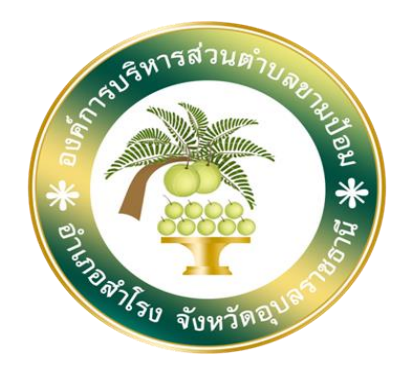

## การใช้งานระบบการให้บริการประชาชน ผ่านระบบอิเล็กทรอนิกส์ (E-Service)

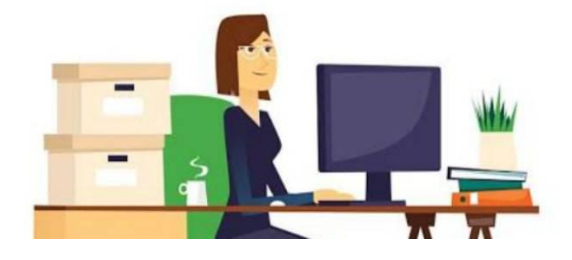

# องค์การบริหารส่วนตำบลขามป้อม อำเภอสำโรง จังหวัดอุบลราชธานี

ขั้นตอนการลงทะเบียนการใช้งานระบบ e – Service การยื่นแบบแสดงคำร้องขอ การสนับสนุนรถกระเช้า เพื่อการจราจรและปรับภูมิทัศน์ ๑. เข้าเว็บไซต์ https://www.Khampomsamrong.go.th

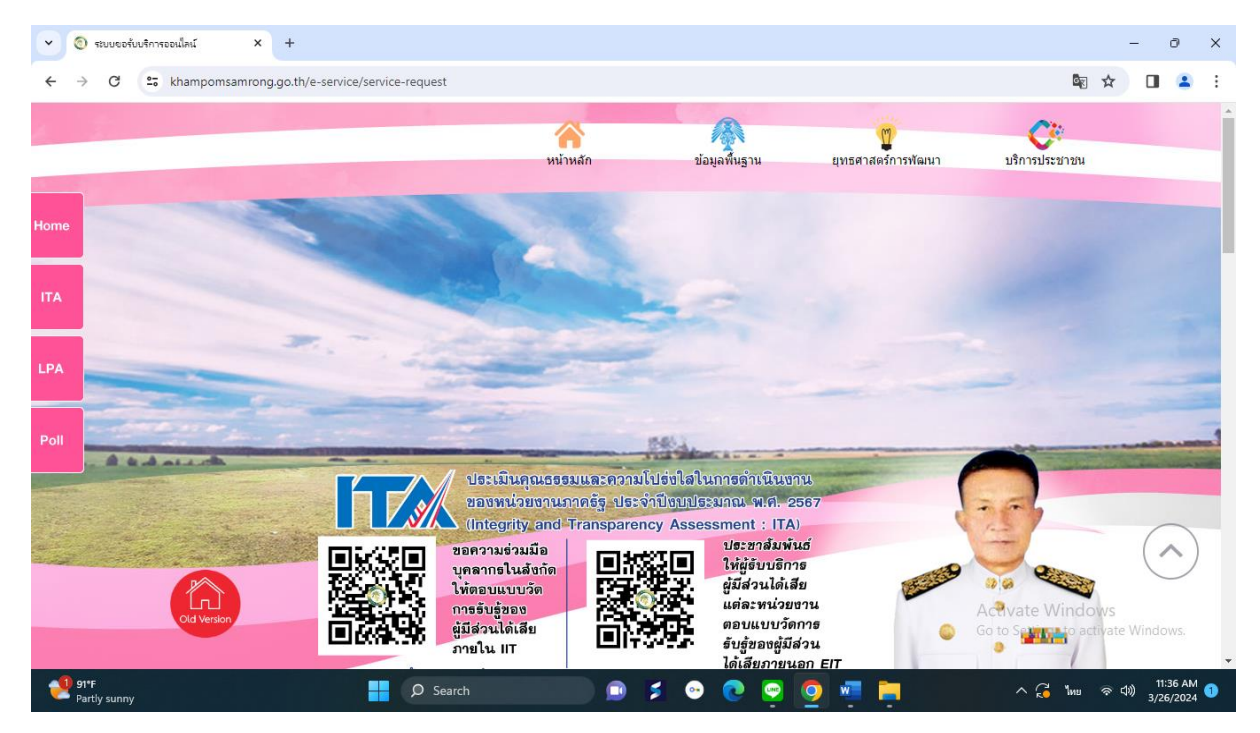

#### ๒. คลิกเลือกงานบริการออนไลน์

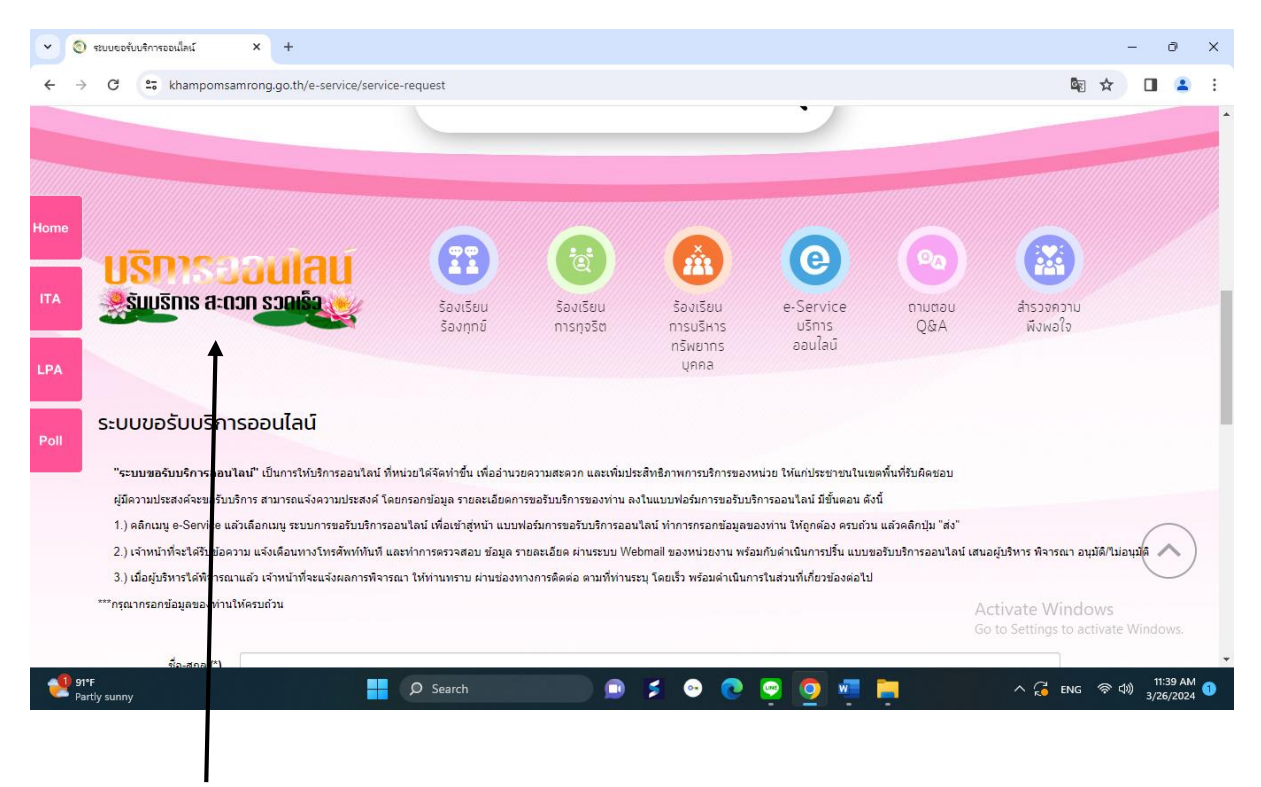

คลิกเลือกงานบริการออนไลน์

### ๓. ระบบเข้ามาที่หน้า บริการออนไลน์ e - Service

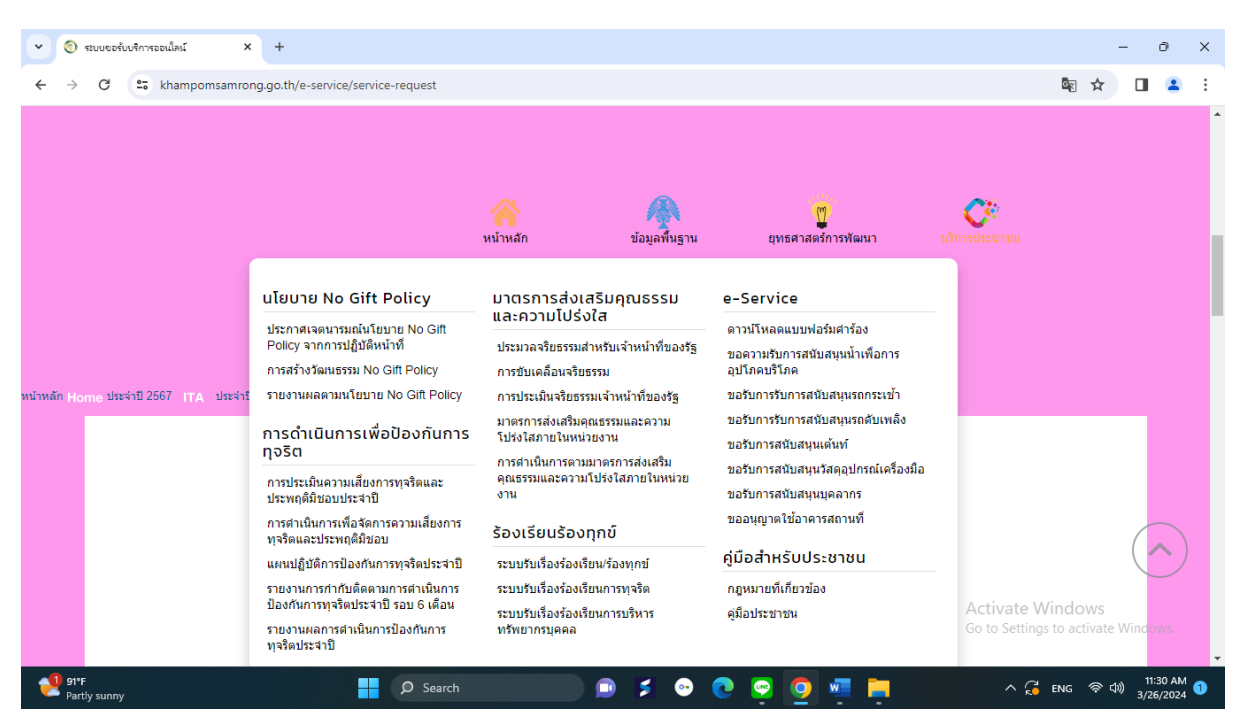

๔. เลื่อนลงด้านล่างสุดของหน้า บริการอนไลน์ e – Service

กรอกชื่อ – สกุล ผู้ยื่นคำร้อง เบอร์โทร วันที่ยื่นคำร้อง วันที่สะดวกให้เจ้าหน้าที่เข้าตรวจสอบ เวลาที่สะดวกให้ เจ้าหน้าที่เข้าตรวจสอบ จำนวนต้นไม้ที่ให้ตัด ให้ครบโดยเฉพาะที่มีเครื่องหมาย \* สีแดง ต้องกรอกให้ครบและ กดส่ง

| •                                                       | 1             | ระบบขอรับบริการออเป็ลเม     | × +                                                                                                    |              | -     | 0       | × |  |
|---------------------------------------------------------|---------------|-----------------------------|----------------------------------------------------------------------------------------------------|--------------|-------|---------|---|--|
| ÷                                                       | $\rightarrow$ | C 🖙 khampomsa               | mrong.go.th/e-service/service-request                                                                                                    | 🔤 🕁          |       |         | : |  |
|                                                         |               | 2.) เจาหนาทจะเครบขอด        | าม แจงเดอนทาง เทรดพททนท และทาการตรวจลอบ ขอมูล รายละเอยด ผานระบบ weomail ของหนวยงาน พรอมกบดาเนนการบรน แบบขอรบบรการออนเลน เสนอผูบรหาร พจาร<br> | ณา อนุมด/ามอ | นุ่มด |         | • |  |
|                                                         |               | 3.) เมื่อผู้บริหารได้พิจารณ | แต้ว เจ้าหน้าที่จะแจ้งผลการพิจารณา ให้ท่านทราบ ผ่านช่องทางการติดต่อ ตามที่ท่านระบุ โดยเร็ว พร้อมดำเนินการในส่วนที่เกี่ยวข้องต่อไป            |              |       |         |   |  |
|                                                         |               | ***กรุณากรอกข้อมูลของท่าน'  | พัดรบถ้วน                                                                                                    |              |       |         |   |  |
| Home                                                    |               | ชื่อ-สกุล (*)               |                                                                                                    |              |       |         |   |  |
|                                                         |               | หมายเลขโทรศัพท์ (*)         |                                                                                                    |              |       |         |   |  |
| ITA                                                     |               |                             | ( เช่น 061-6778999 หรือ 045-344552 )                                                                                                    |              |       |         |   |  |
|                                                         |               | ວິເນລ                       |                                                                                                    |              |       |         |   |  |
| LPA                                                     |               | เรื่อง (*)                  | ี่ ขอรับการรับการสนับสนุนรถกระเข้า<br>✓                                                                                                    |              |       |         |   |  |
| Poll                                                    |               | รายละเอียด (*)              | เพื่อทำการติดต้นไม้กึ่งไม่ไปไม้ เพื่อการจราจรและปรับภูมิทัศน์                                                                                |              |       |         |   |  |
|                                                         |               |                             |                                                                                                    |              |       |         |   |  |
|                                                         |               |                             |                                                                                                    |              |       |         |   |  |
|                                                         |               |                             |                                                                                                    |              |       |         | 1 |  |
|                                                         |               |                             | Activate W                                                                                                    | indows       |       |         |   |  |
|                                                         |               | แนบไฟล์                     | Choose File No file chosen Go to Settings                                                                                                    | to activate  | Nindo | NS.     |   |  |
| _                                                       | _             |                             | ( แนบใฟล์รูปภาพ หรือ ใฟล์เอกสาร .jpg, .png, .pdf, .doc, .xls, .ppt และ .zip ขนาดไม่เกิน 3 Mb )                                               |              |       | 1.111 ( | Ŧ |  |
| 🔮 92°F 📲 🔎 Search 💿 🏂 😳 💽 💆 🔤 🐉 ^ 💪 eng 🗇 dij 1153 AM 🕚 |               |                             |                                                                                                    |              |       |         |   |  |

๕. เมื่อกรอกข้อมูลเสร็จแล้วให้คลิกที่ ส่ง เพื่อส่งข้อมูลให้กับเจ้าหน้าที่ผู้รับผิดชอบ
เมื่อกดส่งเรียบร้อยถือว่าเสร็จสิ้นกระบวนการการยื่นคำร้องขอการสนับสนุนรถกระเช้า เพื่อการจราจร และปรับภูมิทัศน์

| ~ ©         | ) ระบบขอรับบริการออนไลน์ | × +                                                                                     | - 0 X                                                 |
|-------------|--------------------------|-----------------------------------------------------------------------------------------|-------------------------------------------------------|
| ← →         | C 🖙 khampoms             | amrong.go.th/e-service/service-request                                                  | 🖻 🖈 🔲 😩 :                                             |
|             | เรื่อง (*)               | ขอรับการสับการสนับสนุนรถกระเข้า                                                         | · ·                                                   |
|             | รายละเอียด (*)           | เพื่อทำการตัดต่นไม้กึ่งไม่ไบไม่ เพื่อการจราจรและปรับภูมิทัศน์                           |                                                       |
| Home        |                          |                                                                                         |                                                       |
| ΙΤΑ         |                          |                                                                                         |                                                       |
| LPA         | แนบไฟล์                  | Choose File No file chosen                                                              |                                                       |
|             |                          | (แบบไฟด์รูปภาพ หรือ ไฟด์เอกสาร jpg, png, pdf, doc, x/s, ppt และ .zip ขนาดไม่เกิน 3 Mb ) |                                                       |
| Poll        | นี่คือ ? (*)             | 1156                                                                                    |                                                       |
|             |                          |                                                                                         |                                                       |
|             |                          | ส่ง<br>ผืง<br>ผื                                                                        |                                                       |
|             |                          | A<br>G                                                                                  | ctivate Windows<br>o to Settings to activate Windows. |
| 91 91<br>Pa | I°F<br>artly sunny       | 📑 🔎 Search 💿 📁 😨 🧟 🧟 📮                                                                  | へ 🤂 พี่มย 奈 句)) 11:43 AM 🐧<br>3/26/2024 ป             |
|             |                          |                                                                                         |                                                       |
|             |                          |                                                                                         |                                                       |

คลิกที่ ส่ง เพื่อส่งข้อมูลให้กับเจ้าหน้าที่ผู้รับผิดชอบ